## alpha

To hide the server URL in Stalker please press 4343 To make the server URL visible again press 4343 again you can use the WebIF (Webinterface) to set up cs and ip or manually For WebIF please enter the IP address of the box into your browser address line The PC/notebook and stb must be in the same network

First you need to activate cs/oscam like this: Go to Menu -> Conditional Access -> 6363 Then go back to conditional access and you will find oscam and cccam